## Techtip Number 15 - Instructions for logging into the CD-ROM Network Via Netscape

NB: You will only be able to log onto the CD-ROM Network if Systems have installed the Client on your machine and have issued you with a username and password.

- Click on the Nescape Icon to start Netscape Navigator.
- In the *Location:* box, type the following URL: http://129.215.145.24 and press <enter>.
- You should now see the following display:

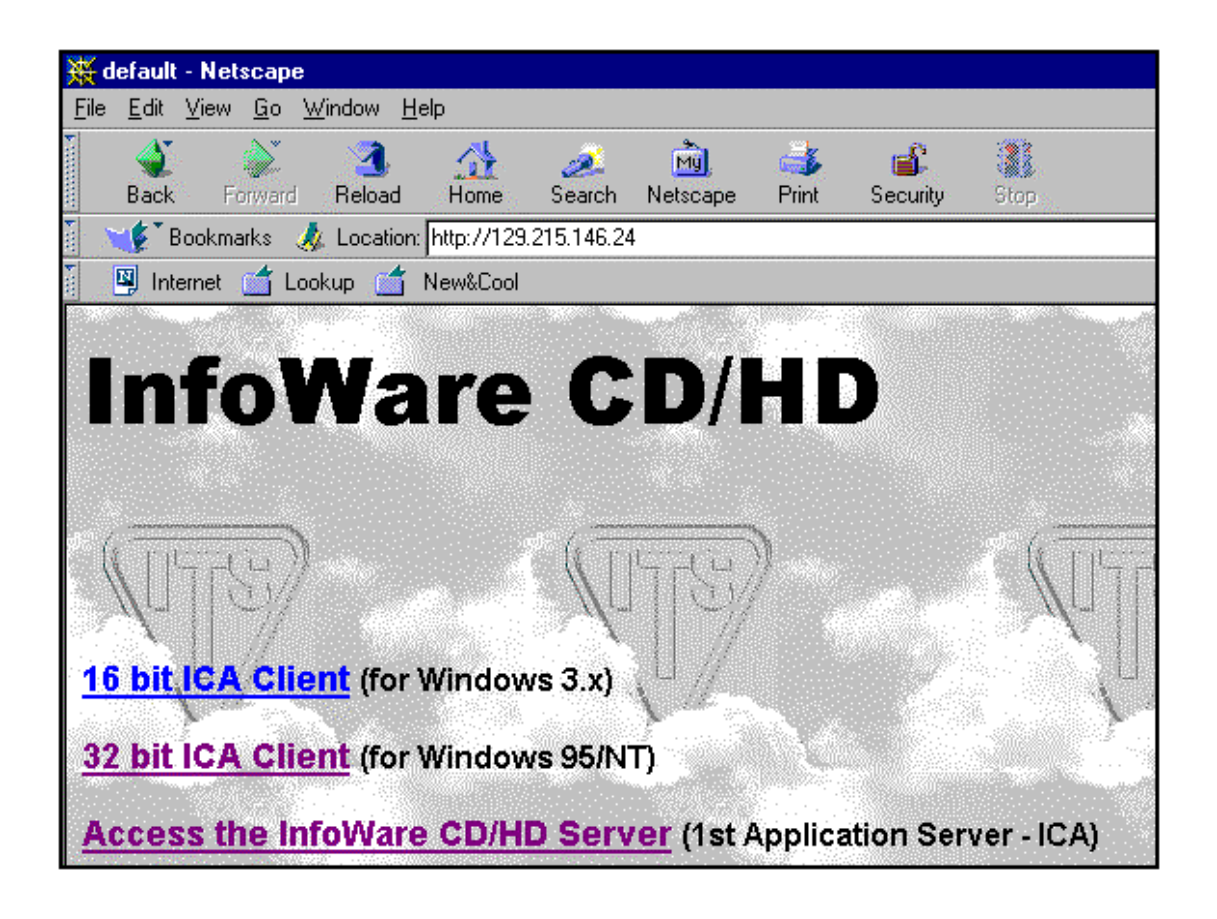

- Click on the link "Access the InfoWare CD/HD Server".
- After a couple of seconds, you should be presented with the following display:

| Citrix Password: <sup>★★★</sup> | =                  | llsername.                         | LIB-SRV6 |
|---------------------------------|--------------------|------------------------------------|----------|
| Citrix Password: ***            |                    | <u>o</u> sername.<br><u>F</u> rom: | LIB-SRV6 |
|                                 | Citrix<br>WinFrame | Password:                          |          |

• When you see this display, type in the following details and click <OK>:

Username: cduser From: LIB-SRV5 Password: its

• You will now see the display allowing you to login:

| Ultra* Net Client 3.50                      |                          |  |  |  |  |
|---------------------------------------------|--------------------------|--|--|--|--|
| <u>U</u> ser <u>R</u> etrieval <u>V</u> iew | <u>I</u> nfo             |  |  |  |  |
| <b>X</b>                                    |                          |  |  |  |  |
|                                             |                          |  |  |  |  |
|                                             | 😑 Ultra* Net Login       |  |  |  |  |
|                                             | <u>S</u> erver: lib-srv5 |  |  |  |  |
|                                             | User: mathesonkw         |  |  |  |  |
|                                             | Password:                |  |  |  |  |
|                                             | Domain:                  |  |  |  |  |
|                                             |                          |  |  |  |  |
|                                             |                          |  |  |  |  |

• Type in the details as follows and then click <OK> :

| Server:   | lib-srv5                |
|-----------|-------------------------|
| Username: | supplied by systems     |
| Password: | supplied by systems     |
| Domain:   | (leave this box blank). |

• You should now be see the following dialogue with the database that are available:

| ➡ Ultra* Net Client 3.50                                 |            |                               |                            |         |          | <b>•</b> |  |  |
|----------------------------------------------------------|------------|-------------------------------|----------------------------|---------|----------|----------|--|--|
| <u>U</u> ser <u>R</u> etrie∨al <u>V</u> iew <u>I</u> nfo |            |                               |                            |         |          |          |  |  |
|                                                          |            |                               |                            |         |          |          |  |  |
| ⊞📇 University of Edinburgh                               |            |                               |                            |         |          |          |  |  |
|                                                          | Arts       | Complete list of<br>databases | Databases<br>under Testing | General | Medicine |          |  |  |
|                                                          |            |                               |                            |         |          |          |  |  |
|                                                          | Newspapers | Science and<br>Engineering    | Social<br>Sciences         |         |          |          |  |  |
|                                                          |            |                               |                            |         |          |          |  |  |

**Note:** Always logout when finished. To do this, click on the yellow key with the red cross through it (located at the top left hand side of the dialogue).